## AMS TREX 的激活步骤

每台 AMS TREX 出厂都是未激活的,需要用户自行完成激活。请在 PC 上先安装 Upgrade Studio,激活方法如下:

## a. 已注册账号

- 1. 打开 PC 上安装的 Upgrade Studio 软件
- 2. 使用获取的账号登录 Upgrade Studio (点击右上角的 Login 进行登录)

| Upgrade Studio                                                                        | - & ×                    |
|---------------------------------------------------------------------------------------|--------------------------|
|                                                                                       | 🕎 Shop Emerson   Login 🕶 |
| Activate Units Get Updates Install Updates More 🔻                                     | Login to your Account    |
| What do you want to do:                                                               | IBE_AJESH_KR             |
|                                                                                       | •••••••• ?               |
| Activate Units                                                                        | Keep me signed in        |
| Connect and activate a new rex unit to enable the full functionality in applications. | Login                    |
| Get Updates                                                                           | Create an Account        |
| Find and download new or updated content for your Trex unit.                          |                          |
|                                                                                       |                          |
| Install Updates<br>Install downloaded content to the Trex unit to keep it up-to-date. |                          |
|                                                                                       |                          |
| Shop Emerson                                                                          |                          |
| Shop for Trex units, applications and accessories.                                    |                          |
|                                                                                       |                          |
|                                                                                       |                          |
|                                                                                       |                          |
|                                                                                       |                          |
|                                                                                       |                          |
|                                                                                       |                          |
|                                                                                       |                          |
|                                                                                       |                          |
| N C C O N X N P P V V V O O O Destop Subbraires ?                                     | EN 😢 🖗 🔺 🕩 🗊 10:59 AM    |
|                                                                                       | 10/3/2017                |

3. 打开 AMS TREX 设备通讯器,并通过随包装内的 USB 线连接 TREX 与 PC,然后点击 Activate Units

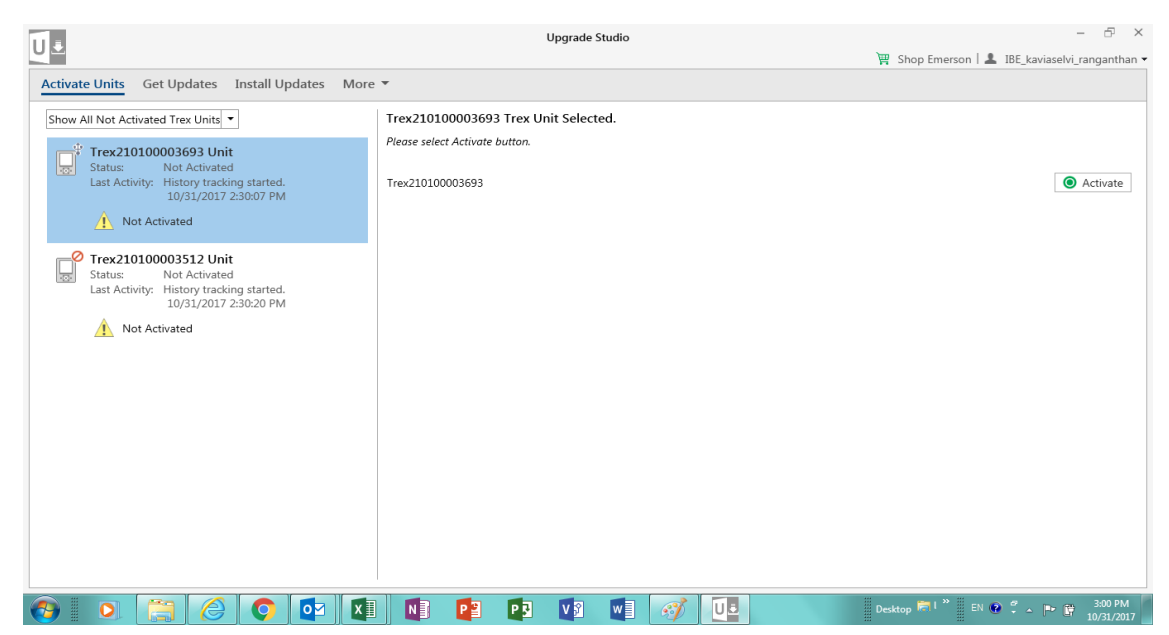

4. 点击右侧的绿色 Activate 按钮,等待绿色的进程条完成即可完成激活操作。

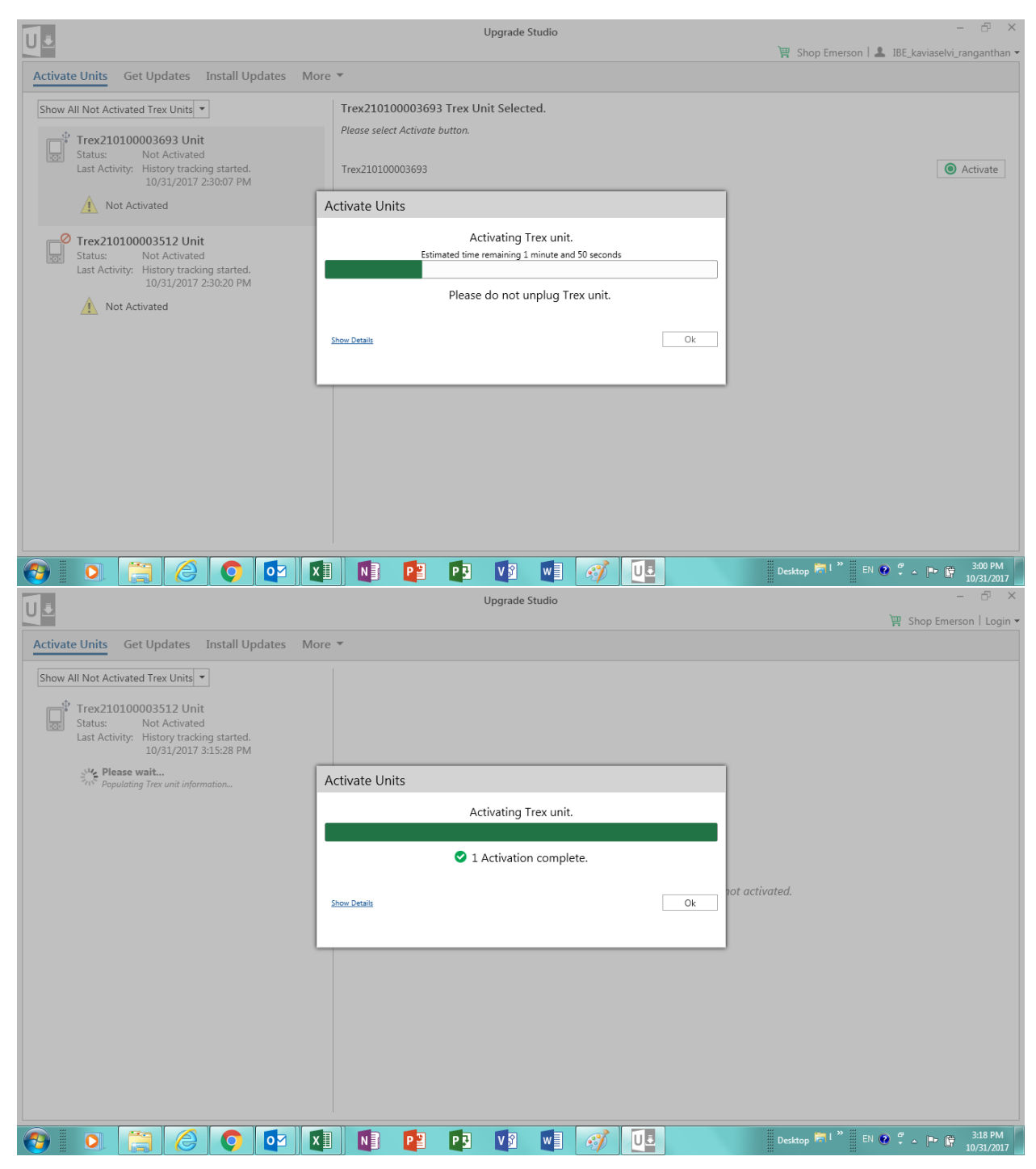

## b. 未注册账号或还没有收到账号信息

1. 打开 PC 上安装的 Upgrade Studio 软件

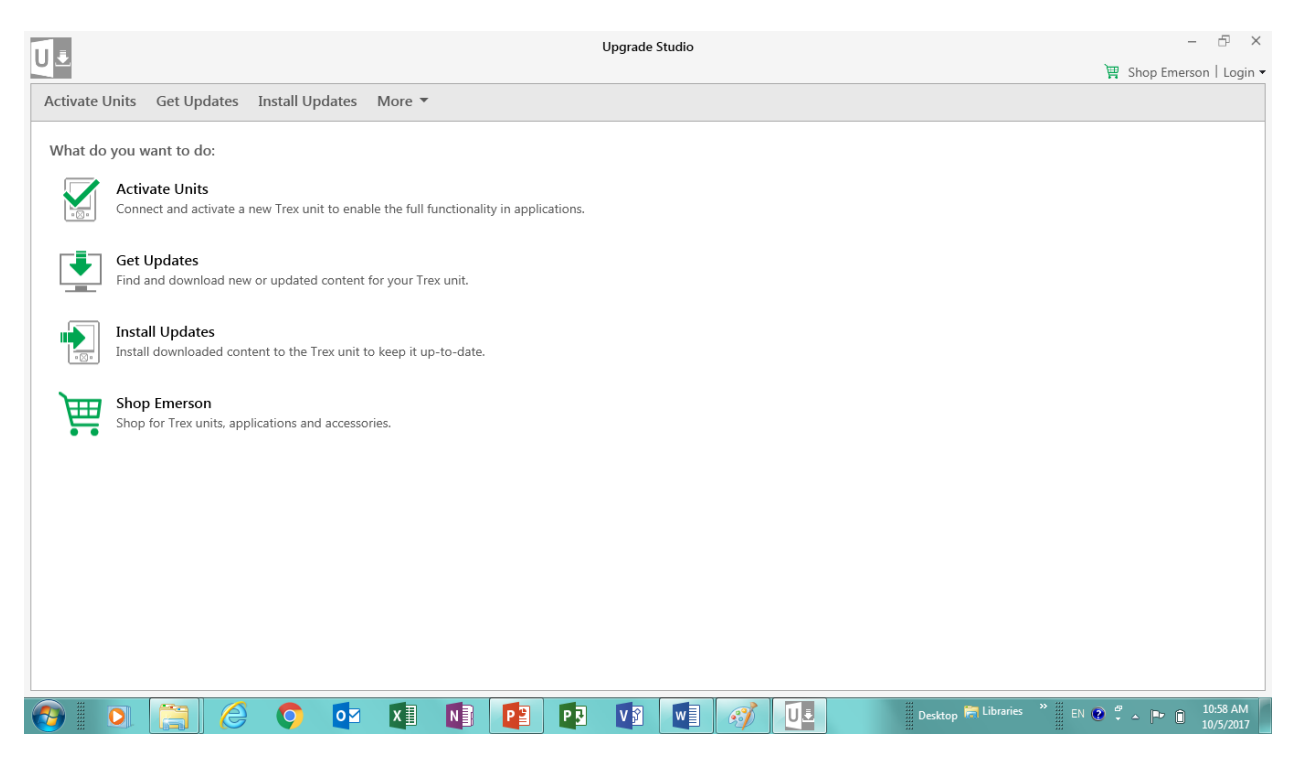

2. 打开 AMS TREX 设备通讯器,并通过随包装内的 USB 线连接 TREX 与 PC,然后点击 Activate Units,

| Ū.                                                                                                    | Upgrade Studio                                 | - & ×                             |
|----------------------------------------------------------------------------------------------------|------------------------------------------------|-----------------------------------|
| Activate Units - Cat Undertage - Install Undertage - M                                                                                                    |                                                | 🚆 Shop Emerson   Login 🕶          |
| Activate Units<br>Show All Not Activated Trex Units<br>Trex210100003512 Unit<br>Status: Not Activated<br>Last Activity: History tracking started.<br>10/31/2017 1:46:54 PM<br>Mot Activated | Please select a Trex unit that is not activate | d.                                |
| 🚯 D 😭 🙆 📭 D                                                                                                    | I N3 P3 P3 V3 W3 U1 😂                          | esktop 🗮 l 🦈 EN 😥 🗳 🔹 🖿 🖺 1:47 PM |
| 3. 点击连接的这台 AMS TREX                                                                                                    | (图标为)                                          |                                   |

| 1.                                                                | Upgrade Studio                                                           | - & ×                                      |
|-------------------------------------------------------------------|--------------------------------------------------------------------------|--------------------------------------------|
|                                                                   |                                                                          | 🛱 Shop Emerson   Login 🕶                   |
| Activate Units Get Updates Install Updates More                   | *                                                                        |                                            |
| Show All Not Activated Trex Units                                 | Trex210100003512 Trex Unit Selected.                                     |                                            |
| Trex210100003512 Unit<br>Status: Not Activated                    | Please login or enter activation code.<br>Don't Have an Activation Code: |                                            |
| Last Activity: History tracking started.<br>10/31/2017 1:46:54 PM | Trex210100003512                                                         | Activate                                   |
| Not Activated                                                     |                                                                          |                                            |
|                                                                   |                                                                          |                                            |
|                                                                   |                                                                          |                                            |
|                                                                   |                                                                          |                                            |
|                                                                   |                                                                          |                                            |
|                                                                   |                                                                          |                                            |
|                                                                   |                                                                          |                                            |
|                                                                   |                                                                          |                                            |
|                                                                   |                                                                          |                                            |
|                                                                   |                                                                          |                                            |
|                                                                   |                                                                          |                                            |
|                                                                   |                                                                          |                                            |
|                                                                   |                                                                          |                                            |
| 📀 💿 🚞 🏉 📭 💵                                                       | N 🔁 😰 V 🗴 W 🛛 🛄 🔛 🚿 Desktop 🗮 " EN                                       | ● <sup>2</sup> • ► 🛱 1:48 PM<br>10/31/2017 |

4. 点击"Don't Have an Activation Code"

| 11a                                                                                                    | Upgrade Studio                                                                                                    | - & ×                                         |
|----------------------------------------------------------------------------------------------------|----------------------------------------------------------------------------------------------------|-----------------------------------------------|
|                                                                                                    |                                                                                                    | 🏹 Shop Emerson   Login 🕶                      |
| Activate Units Get Updates Install Updates More<br>Show All Not Activated Trex Units                                              | Trex210100003512 Trex Unit Selected.                                                                                                    |                                               |
| Trex210100003512 Unit<br>Status: Not Activated<br>Last Activity: History tracking started.<br>10/31/2017 1:46:54 PM Not Activated | Plea       Don't Have an Activation Code: 210100003512       X         Trex       Activate directly by connecting to the internet and logging into your Trex Online account.         Or an activation code can be provided through email when you provide the serial number of your Trex unit to:         World Wide Customer Service         Phone: Toll free 888.367.3774, option 2 (U.S. and Canada) +63.2.702.1111 (Rest of world)         Email: WWCS.CustServ@emerson.com         Your serial number is: 210100003512 | Activate                                      |
| 📀 🖸 🤶 🙆 🚺                                                                                                    | 🚺 🛐 🗗 🔽 🕼 🐨 💀 Deskt                                                                                                    | op 🧮 l 👋 🗄 EN 😧 🛱 🔺 🕩 🕼 1:52 PM<br>10/31/2017 |

5. 点击"WWCS.CustServ@emerson.com",将自动生成一个带有 TREX 系列号的邮件,您 无需更改任何信息,直接发送该邮件即可。请耐心等待邮件回复,然后将回复给您的激活 码填入对应的框内,点击右侧的绿色 Activate 即可。

| Uē                                                                                                    | – ⊡ X                                                                                                    |                         |
|----------------------------------------------------------------------------------------------------|----------------------------------------------------------------------------------------------------|-------------------------|
| Activate Units Get Updates Install Updates More                                                                     | *                                                                                                    | R Shop Effetson ( Login |
| Show All Not Activated Trex Units                                                                                   | Trex210100003512 Trex Unit Selected.                                                                                       |                         |
| Trex210100003512 Unit<br>Status: Not Activated<br>Last Activity: History tracking started.<br>10/31/2017 1:46:54 PM | Please login or enter activation code. Don't Have an Activation Code: Trex210100003512 UQAWP-4JYJC-FOMBB-HHYYY-YUAWX-RDJD1 | Activate                |
| Not Activated                                                                                                    |                                                                                                    |                         |
|                                                                                                    |                                                                                                    |                         |
|                                                                                                    |                                                                                                    |                         |
|                                                                                                    |                                                                                                    |                         |
|                                                                                                    |                                                                                                    |                         |
|                                                                                                    |                                                                                                    |                         |
|                                                                                                    |                                                                                                    |                         |
|                                                                                                    |                                                                                                    |                         |
|                                                                                                    |                                                                                                    | 🔿 🥙 👝 🚛 1:50 PM         |
|                                                                                                    |                                                                                                    | 10/31/2017              |

| Π.                                                                                                    | Upgr           | ade Studio      | - 5 ×                                           |
|----------------------------------------------------------------------------------------------------|----------------|-----------------|-------------------------------------------------|
|                                                                                                    |                |                 | 💘 Shop Emerson   Login 🖲                        |
| Activate Units Get Updates Install Updates M                                                                                                    | re 🔻           |                 |                                                 |
| Show All Not Activated Trex Units  Trex210100003512 Unit Status: Not Activated Last Activity: History tracking started. 10/31/2017 3:15:28 PM Please wait Propulating Trex unit information | Activate Units |                 |                                                 |
|                                                                                                    | Activati       | ng Trex unit.   |                                                 |
|                                                                                                    | 1 Activ        | ation complete. |                                                 |
|                                                                                                    | Show Details   | Ok              | tot activated.                                  |
|                                                                                                    |                |                 |                                                 |
|                                                                                                    |                |                 |                                                 |
|                                                                                                    |                |                 |                                                 |
| 🚯 💿 🌐 🙆 💽 🖬                                                                                                    | 1 🚺 😰 🖬 🛛      | 3 🖬 🛷 💶         | Desktop 🗮 I. " EN 💽 🐔 🕨 📴 3:18 PM<br>10/31/2017 |